# 如何检查连接到UCS交换矩阵互联的上游FC SAN交换机

### 目录

<u>简介</u> <u>先决条件</u> <u>要求</u> <u>使用的组件</u> <u>背景信息</u> <u>检查以太网思科发现协议(CDP)邻居和FC邻居</u> 相关信息

# 简介

本文档介绍如何检查连接到统一计算系统(UCS)交换矩阵互联(FI)的上游光纤通道(FC)存储区域网络 (SAN)交换机。

## 先决条件

#### 要求

本文档没有任何特定的要求。

### 使用的组件

本文档中的信息基于以下软件和硬件版本:

- UCS交换矩阵互联和UCS Manager
- 思科MDS或Nexus存储交换机

本文档中的信息都是基于特定实验室环境中的设备编写的。本文档中使用的所有设备最初均采用原 始(默认)配置。如果您的网络处于活动状态,请确保您了解所有命令的潜在影响。

## 背景信息

通常,在nxos提示符下使用命令show cdp neighbors确定连接到UCS交换矩阵互联的上游以太网交 换机的IP地址非常容易。但是,我们中的大多数人在计算连接到UCS交换矩阵互联的上游FC交换机 的类似信息时遇到困难。

### 检查以太网思科发现协议(CDP)邻居和FC邻居

实验示例:

#### WW-SV-115-A-A(nxos) # show cdp neighbors

Capability Codes: R - Router, T - Trans-Bridge, B - Source-Route-Bridge S - Switch, H - Host, I - IGMP, r - Repeater, V - VoIP-Phone, D - Remotely-Managed-Device, s - Supports-STP-Dispute Device-ID Local Intrfce Hldtme Capability Platform Port ID mgmt0 179 R S I WS-C6503-E Gig2/18 BGL-SV-CAT6K-01 BGL-SV-N5548UP-01-14(SSI15430M56) Eth1/9 161 S I s N5K-C5548UP Eth1/16 BGL-SV-N5548UP-02-15(SSI15430MAW) Eth1/11 153 S I s N5K-C5548UP Eth1/17 如果交换矩阵互联FC已**配置为交**换模式,则可以使用命令show topology获取所需信息。 如果交换矩阵互联FC配置为终端主机模式,则可以使用命令show npv internal info externalinterface all获取所需信息。 WW-SV-115-A-A(nxos) # show npv internal info external-interface all External Interface Info: ------Interface Information: ifindex: fc1/32, Port VSAN: 200, Internal FLOGI VSAN: 200, fcid: 0xd10241 FABRIC INTERCONNECT PORT & ITS FCID Internal FLOGI Done: True, In Progress: False FSM current state: NPIVP\_EXT\_IF\_ST\_UP fabric mgmt addr: 10.76.78.15 <UPSTREAM SWITCH IP ADDRESS fabric pwwn: 20:43:54:7f:ee:e2:ac:80, fabric nwwn: 20:c8:54:7f:ee:e2:ac:81 <UPSTREAM SWITCH WWN my pwwn: 20:20:8c:60:4f:4f:4f:c0, my nwwn: 20:c8:8c:60:4f:4f:4f:c1 <FABRIC INTERCONNECT WWN fcf\_mac: 8c60:4f4f:4fe7

<

Pinned Server Intf Count: -3

----- OUTPUT TRUNCATED -----

#### WW-SV-115-A-A(nxos) # show interface fc 1/32

fc1/32 is up

Hardware is Fibre Channel, SFP is short wave laser w/o OFC (SN)

Port WWN is 20:20:8c:60:4f:4f:4f:c0 <FABRIC INTERCONNECT PWWN (re-verified)

Admin port mode is NP, trunk mode is off

----- OUTPUT TRUNCATED -----

您获**取上游FC SAN交换机的IP地址**。但是,这不会显示交换矩阵互联所连接的端口。要查找端口 信息,您需要登录上游FC SAN交换机并检查FLOGI数据库。

BGL-SV-N5548UP-02-15# show flogi database | include 20:20:8c:60:4f:4f:4f:c0

\_\_\_\_\_

INTERFACE VSAN FCID PORT NAME NODE NAME

-----

fc2/3 200 0xd10241 20:20:8c:60:4f:4f:4f:c0 20:c8:8c:60:4f:4f:4f:c1 <UPSTREAM SWITCH PORT AND FABRIC INTERCONNECT FCID & WWN

因此,您可以断定,在端口fc2/3上IP地址为10.76.78.15的上游FC SAN交换机上已获知具有PWWN 20:20:8c:60:4f:4f:c0和FCID 0xd10241的交换矩阵互联端口fc1/32。

UCS Manager GUI还可用于确定与上游交换机的IP地址相关的信息。

#### 首先,需要启用信息策略。

步骤1.在"导航"窗格中,单击"设备"选项卡。

步骤2.在"设备"选项卡中,单击"设备"节点。

步骤3.在"工作"窗格中,单击"策略"选项卡。

步骤4.单击"全局策略"子选项卡。

步骤5.在"信息""策略"区域中选择"启用"。

步骤6.单击保存更改。

然后,您需要导航至相应交换矩阵互联的邻居选项卡。

步骤1.在"导航"(Navigation)窗格中,单击"设备"(Equipment)选项卡。

步骤2.在"设备"选项卡中,展开"设备">"交换矩阵互联"。

步骤3.单击要查看其SAN邻居的交换矩阵互联。

步骤4.在"工作"(Work)窗格中,单击"邻居"(Neighbors)选项卡。

步骤5.单击SAN子选项卡,如图所示。

要从CLI检查相同信息(启用策略后)。

WW-SV-115-A#范围交换矩阵互联alb

WW-SV-115-A /fabric-interconnect# show san-neighbors

# 相关信息

- <u>思科统一计算系统以太网交换模式</u>
- <u>技术支持和文档 Cisco Systems</u>